# **CONSTRUCCIÓN DE PÁGINAS WEB**

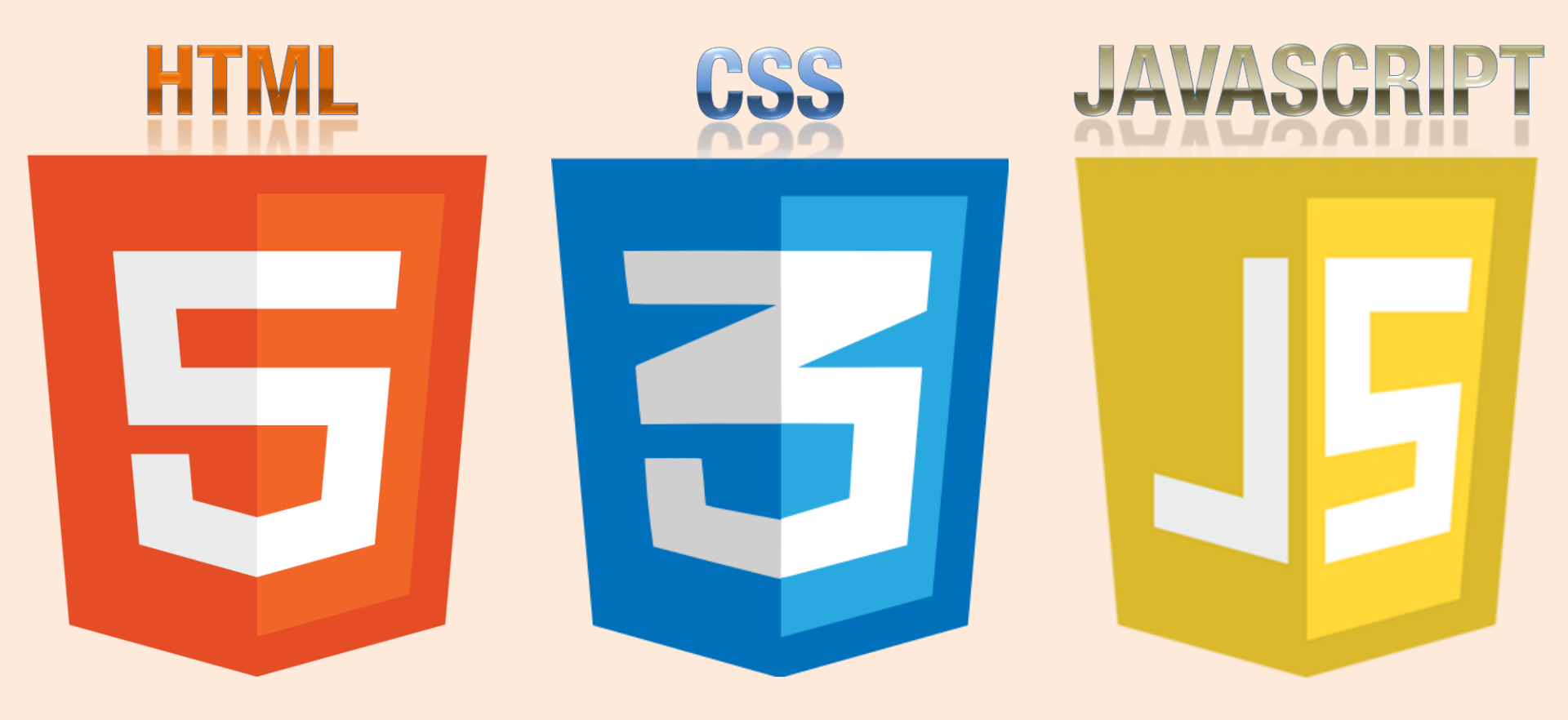

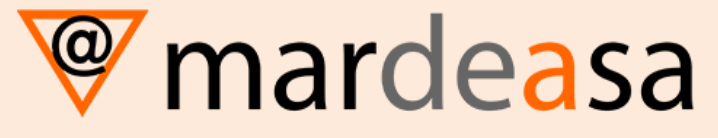

© Santiago Martín de Jesús

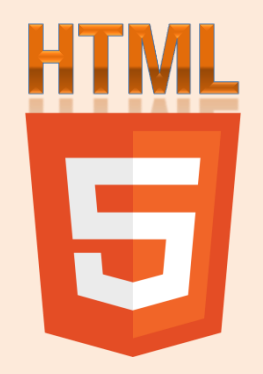

## CREACIÓN DE PÁGINAS WEB CON EL LENGUAJE DE MARCAS

Estructura de una página web

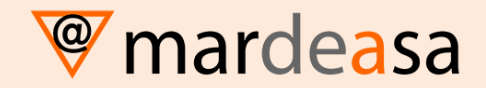

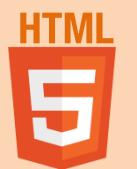

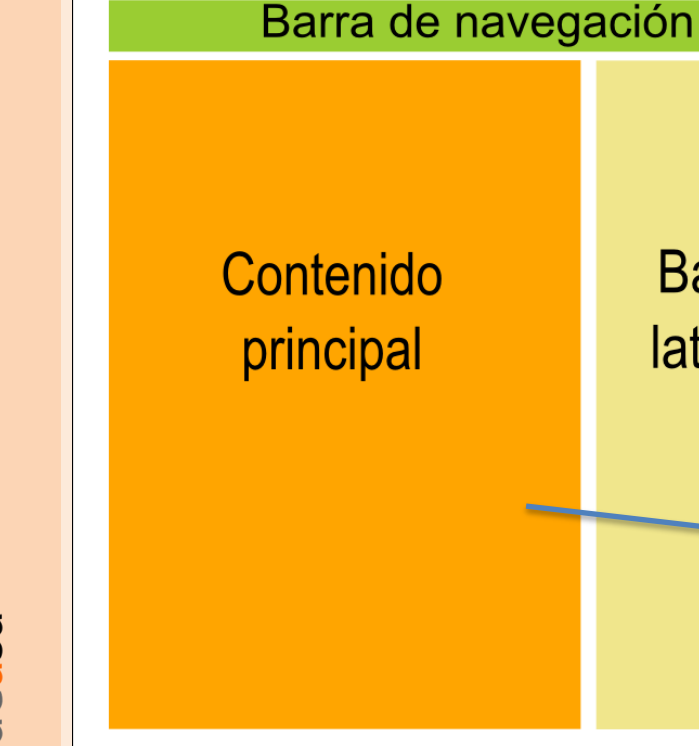

### Pie de página

Cabecera

Barra

lateral

Un problema en HTML es la colocación de los diferentes elementos. En este esquema podemos ver una estructura simple de una página web.

#### Yacimiento de Las Hoyas

Blog Fotografías Prensa

Enlaces

Créditos

#### cimiento Tafonomía Geología Paleoecología Biodiversidad Investigación Difusión y Cultur

#### El Museo de las Ciencias de Castilla-La Mancha

El edificio moderno del <u>Museo de las Ciencias</u> se apoya sobre las estructuras de antiguos edificios de la judería de Cuenca, que se aolgan a diferentes alturas con muralitar medivarias y con los resios de una alcazalo antes. una invel moy inforció de sucio se aprecian los resoto de las construcciones de la alcazaba Depuis, la judería quedo asentada sobre las ruínas del Arkizar, situándose su sinagoga en las cencanias de la Torre de Mangana. Tras la expluiên de los judios, en el ejo XIV. In fisornal utanistica una velo e cambiar. La plaza donde se al el alcazaba cuenta de las construcciones de la alcazaba. Daza donde se el Museo estár ociedada de una serie de edificios de nobles del siglo XV que fueron remozados entre los siglos XVII y XXI (Buscientin, 2005).

En el Interior del Museo de las Clencias se encuentra una sala dedicada al yacimiento de Las Hoyas. Una serie de murales realizadas por <u>Gaul Martini</u> sintelizan un primer paísiga que los investigandores interpretano para dar vida a Las Hoyas. En esta sala se exponen maquetas de algunos de los ejemplares más notorios del yacimiento, y se exponen ejemplares orginantes al público.

#### Funciones realizadas en el Museo de las Ciencias de Castilla-La Mancha

Las funciones natizadas en el Museo de las Ciencias de Castilla La Mancha en lo que concierne a la "Colección Patientológica de Las Hoyas" son las de conservición de los ejemplantes que componen la colección y de do cumentación contenida en la base de datos que gestiona. Estas funciones implican también el inventario de nuevo material incorporado a la colección y del documentación generada:

 Mantenimiento y actualización continúa del inventario informatizado de la colección de fósiles procedente del yacimiento de Las Hoyas. Se incorpora a la base de datos de la colección una imagen digitalizada de cada uno de los ejemplares que se depositen en el Museo de las Ciencias de Castilia-La Mancha en Cuenca.

 Mantenimiento del inventario de los productos derivados de la actividad sobre la "Colección Las Hoyas" tanto en el ámbito científico (material bibliográfico, monográfia especificas, material de investigación, me terial documental, reproducciones fotográficas y en tes dimensiones de los ejemplares- ploy o figurados" como en el ámbito socio-cultural (material didáctico y complementario derivado de aquél, material de difu sión social).

La gestión de la colección, a su vez, considera la coordinación de la colección con los investigadores que precisen de la información que contiena, asegurando las concilicanse da eccesción Leisticad y consulta de la colección, Chara aclitando respuestas y, en su caso, el acceso a los ejemplares depositados en los fondos de la colección. Otras actividades derivatas son la gestión de los préstamos de material de investigación y el control del impacto sobre determinados ejemplares de las fócnicas utilizadas en los procesos de investigación (resparación intervensible canalitica destructiva).

En el ámbito de la conservación se utilizan las técnicas necesarias para evitar la perdida de la información contenida en la colección asegurando la aplicación de los protocolos más comunes de consolidación, preparación, manipulación y almacenaje.

> © Copyright 2008 - Yacimiento de Las Hoyas Todos los derechos reservados

Powered by Drupal

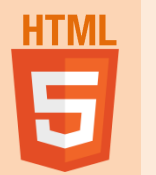

## Estructura del cuerpo

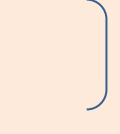

| <header><hl></hl></header>                                                                                |                      |  |  |  |  |
|----------------------------------------------------------------------------------------------------|----------------------|--|--|--|--|
| <nav></nav>                                                                                               |                      |  |  |  |  |
| <section><br/><h2></h2><br/><article><br/><h3></h3><br/></article><br/><article></article><br/></section> | <aside><br/></aside> |  |  |  |  |

#### <footer></footer>

Representación visual de un diseño utilizando elementos HTML5

HTML5 ofrece nuevos elementos semánticos para definir la estructura de la web, con ello ayudaremos a los motores de búsqueda a comprender mejor la estructura de nuestra web haciéndola más visible de cara a los buscadores, más accesible y más sostenible.

# HTML

## Estructura del cuerpo. <header> )

### <header>

Uno de los nuevos elementos incorporados en HTML5 es <header>. No debe ser confundido con <head> usado antes para construir la cabecera del documento. La intención de <header> es proveer información introductoria (títulos, subtítulos, logos), y es usado solo para el cuerpo o secciones específicas dentro del cuerpo:

```
<!DOCTYPE html>
<html lang="es">
<head>
<meta charset="UTF-8" />
<title>Este texto es el título del documento</title>
</head>
<body>
<header>
<h1>Este es el título principal del sitio web</h1>
</header>
</body>
</html>
```

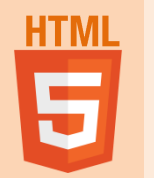

## Estructura del cuerpo. <nav>

### <nav>

La siguiente sección es la Barra de Navegación. Esta barra es generada con el elemento <nav>:

| html                                                 |
|------------------------------------------------------|
| <html lang="es"></html>                              |
| <head></head>                                        |
| <meta charset="utf-8"/>                              |
| <title>Este texto es el título del documento</title> |
|                                                      |
| <body></body>                                        |
| <header></header>                                    |
| <h1>Este es el título principal del sitio web</h1>   |
|                                                      |
| <nav></nav>                                          |
| <ul></ul>                                            |
| <li>principal</li>                                   |
| <li>fotos</li>                                       |
| <li>videos</li>                                      |
| <li>contacto</li>                                    |
|                                                      |
|                                                      |
|                                                      |
|                                                      |

El elemento <nav> se encuentra dentro de las etiquetas <body> pero es ubicado después de la etiqueta de cierre de la cabecera (</header>), porque <nav> no es parte de la cabecera sino una nueva sección. Las etiquetas son usadas para definir cada ítem de la lista.

mardeasa

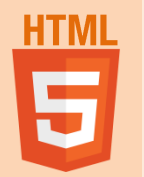

mardeasa

## Estructura del cuerpo. <main>

### <main>

Identifica el contenido principal de la página y sólo puede haber uno por cada página.

| html                                                 |  |  |  |  |
|------------------------------------------------------|--|--|--|--|
| <html lang="es"></html>                              |  |  |  |  |
| <head></head>                                        |  |  |  |  |
| <meta charset="utf-8"/>                              |  |  |  |  |
| <title>Este texto es el título del documento</title> |  |  |  |  |
|                                                      |  |  |  |  |
| <body></body>                                        |  |  |  |  |
| <header></header>                                    |  |  |  |  |
| <h1>Este es el título principal del sitio web</h1>   |  |  |  |  |
|                                                      |  |  |  |  |
| <nav></nav>                                          |  |  |  |  |
| <ul></ul>                                            |  |  |  |  |
| <li>principal</li>                                   |  |  |  |  |
| <li>fotos</li>                                       |  |  |  |  |
| <li>videos</li>                                      |  |  |  |  |
| <li>contacto</li>                                    |  |  |  |  |
|                                                      |  |  |  |  |
|                                                      |  |  |  |  |
| <main></main>                                        |  |  |  |  |
|                                                      |  |  |  |  |
|                                                      |  |  |  |  |
|                                                      |  |  |  |  |

El elemento <main> se encuentra dentro de las etiquetas <body> y hace referencia al contenido principal de una página web. No es absolutamente necesario ponerlo, pero si lo utilizamos, únicamente debe haber uno por página. Este elemento puede contener a <section> y <article>.

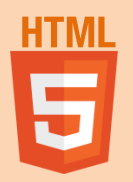

## **Estructura del cuerpo. <section>**

<!DOCTYPE html> <html lang="es"> <head> <meta charset="UTF-8" /> <title>Este texto es el título del documento</title> </head> <body> <header> <h1>Este es el título principal del sitio web</h1> </header> <nav> <u>principal fotos videos contacto </nav> <section> </section> </body> </html>

### <section>

La columna Contenido Principal contiene la información más relevante del documento y puede estar dividida en varios bloques o columnas. Debido a que el propósito de estas columnas es más general, el elemento que especifica estas secciones se llama <section>.

## Estructura del cuerpo. <article>

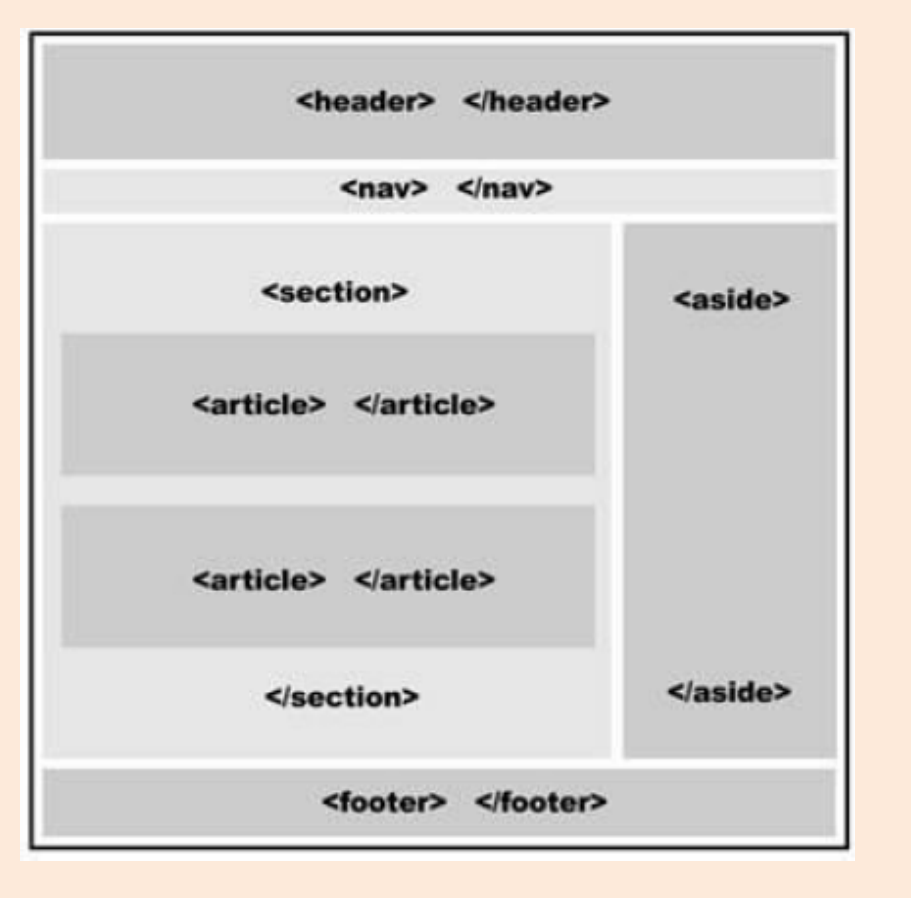

### <article>

Las etiquetas <article> se encuentran ubicadas dentro del elemento <section>. Las etiquetas <article> en nuestro ejemplo pertenecen a esta sección, son sus hijos, del mismo modo que cada elemento dentro de las etiquetas <body> es hijo del cuerpo. Y al igual que cada elemento hijo del cuerpo, las etiquetas <article> son ubicadas una sobre otra.

mardeasa

HTML

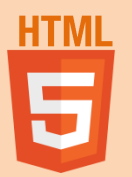

## Estructura del cuerpo. <aside>

<!DOCTYPE html> <html lang="es"> <head> <meta charset="UTF-8" /> <title>Este texto es el título del documento</title> </head> <body> <header> <h1>Este es el título principal del sitio web</h1> </header> <nav> <u>principal fotos videos contacto </nav> <section> </section> <aside> <body><blockquote>Mensaje número 1</blockguote> <blockquote>Mensaje número 2</blockguote> </aside> </body> </html>

### <aside>

En un típico diseño la columna llamada Barra Lateral se ubica al lado de la columna Contenido Principal.

Esta es una columna o sección que normalmente contiene datos relacionados con la información principal pero que no son relevantes o igual de importantes. El elemento <aside> podría estar ubicado al lado derecho 0 izquierdo de nuestra página, la etiqueta no tiene una posición predefinida sólo describe la información que contiene, no el lugar dentro de la estructura.

mardeasa

# **HTML**

## Estructura del cuerpo. <footer>

<!DOCTYPE html> <html lang="es"> <head> <meta charset="UTF-8" /> <title>Este texto es el título del documento</title> </head> <body> <header> <h1>Este es el título principal del sitio web</h1> </header> <nav> < u >principal fotos videos contacto </nav> <section> </section> <aside> <blockquote>Mensaje número 1</blockquote> <blockquote>Mensaje número 2</blockquote> </aside> <footer> Derechos Reservados & copy; 2016-2017 </footer> </body> </html>

### <footer>

Para finalizar la construcción de la plantilla o estructura elemental de nuestro documento, sólo necesitamos un elemento más para cerrar nuestro diseño y otorgarle un final al cuerpo del documento. El elemento específico para este propósito se denomina <footer>.

<footer> puede ser usado múltiples veces dentro del cuerpo para representar también el final de diferentes secciones (del mismo modo que la etiqueta <header>).

🎯 mardeasa

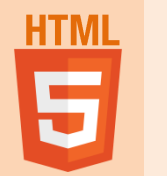

## Role en HTML5

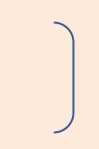

Role es un atributo XHTML que nos permite pasar información a los navegadores acerca del propósito de ese elemento, permitiendo escanear rápidamente el contenido de nuestra web, haciéndola más accesible.

Resumiendo: nos proporcionará ventajas de accesibilidad, adaptación de dispositivos, procesos del lado servidor y de comprensión de descripción de datos.

A continuación resumimos los mas importantes:

<header role="banner"></header> <nav role="navigation"></nav> <main role="main"></main> <section role="main"> <article role="article"></article> <aside role="complementary"></aside> <footer role="conteninfo"> </footer>

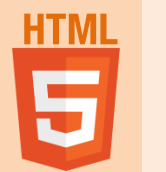

<div>

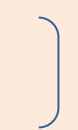

La etiqueta <div> se emplea para definir un bloque de contenido o sección de la página, para poder aplicarle diferentes estilos e incluso para realizar operaciones sobre ese bloque específico.

Visualmente la etiqueta no provoca ningún cambio, pero en la estructura interna del documento hemos aplicado una división.

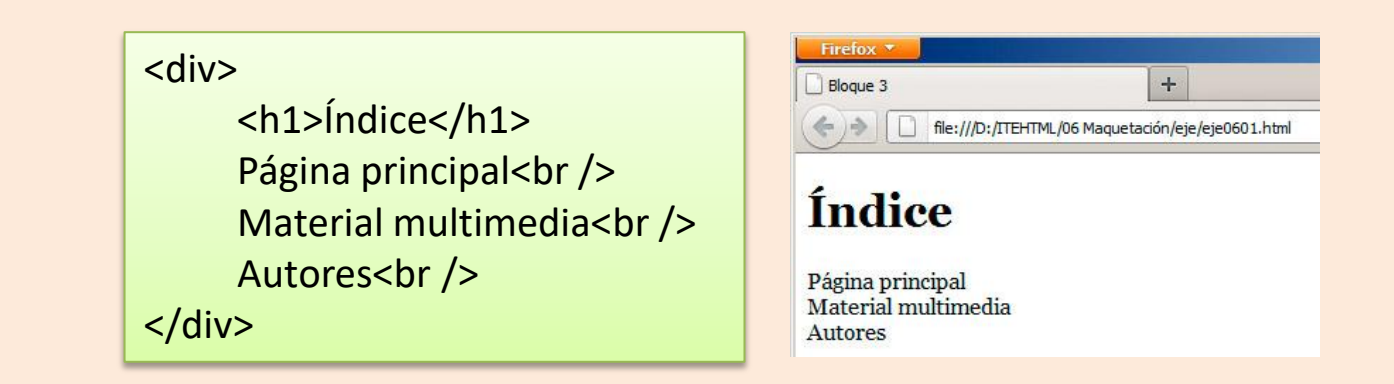

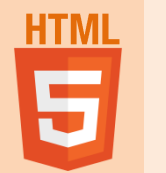

## <div> id y class

Adicionalmente, la etiqueta div se suele acompañar de uno o dos parámetros destinados a identificar ese bloque:

 id: permite establecer un identificador único para el bloque. Así podremos referirnos al bloque de forma inequívoca.

 class: es similar a id, pero con la ventaja de que se puede repetir; así que podemos tener varios <div> diferentes con la misma clase.
 Usando id y class podemos diferenciar unos div de otros y así aplicarles estilos CSS diferentes o hacer que actúen de forma distinta.

Como se puede apreciar, las etiquetas id y class se pueden mezclar. Se mantiene siempre esa norma: los id son únicos dentro de una página, mientras que los class se suelen repetir para que varios elementos tomen un mismo estilo.

| mediante un estilo.    |
|------------------------|
|                        |
| ="articulos_estandar"> |
|                        |
|                        |
|                        |

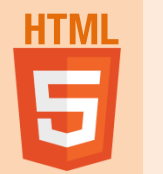

## <div> style

Probemos ahora a aplicar una modificación a la apariencia de ese bloque, añadiendo un estilo de borde a la etiqueta <div>; quedaría así:

<div style="border: 2px solid rgb(204, 102, 204);"> <h1>Índice</h1> Página principal<br /> Material multimedia<br /> Autores<br /> </div> Estos estilos, vienen definidos por un nuevo lenguaje de programación, denominado CSS, que veremos más adelante.

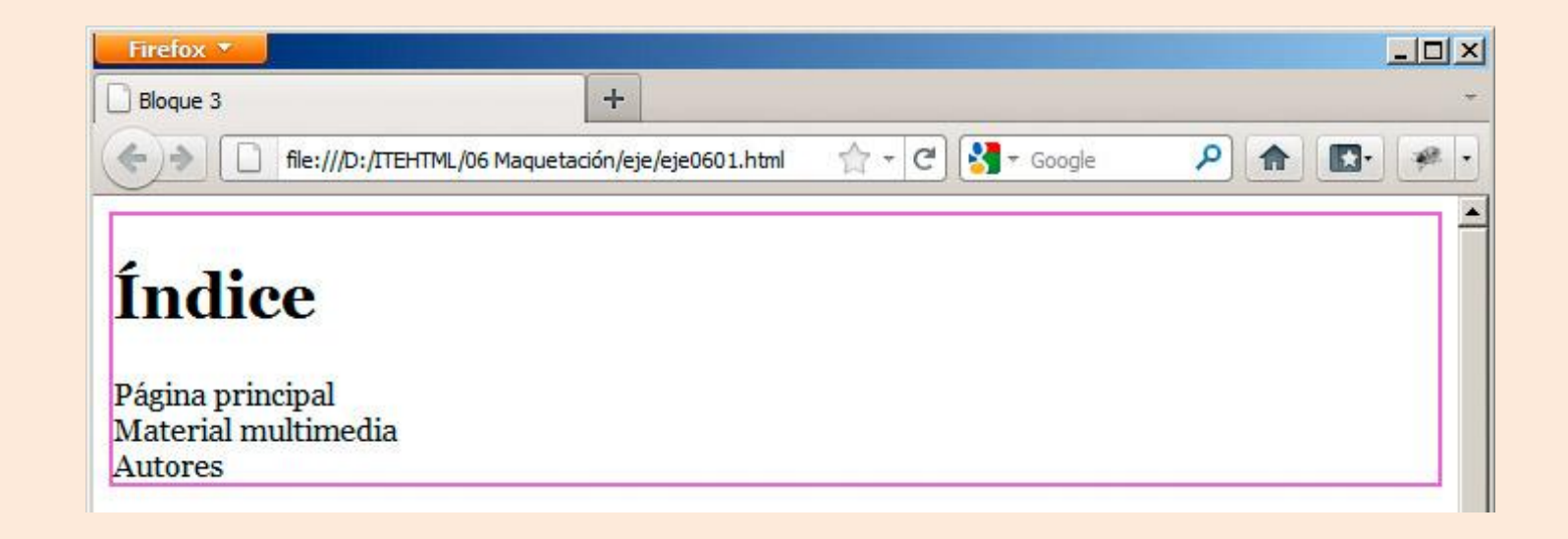

15

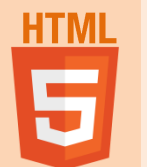

<div>

Por tanto, la principal utilidad de las capas, es la de poder separar por partes la página HTML (estructurar). Tener bien estructurado un documento HTML (página web) es importante por distintos motivos, por ejemplo:

- 1. Nos permitirá establecer un estilo diferente (diseño) para cada contenedor.
- 2. Nos permitirá identificar cuándo un usuario hace click sobre la página, en qué contenedor ha hecho click.
- 3. Nos permitirá crear efectos especiales para una capa concreta.

```
<body>
       <div style="text-align: center; font-size: 60px; border: 1px solid
red;">
                Cabecera de la página.
       </div>
       <div style="border: 1px solid green;">
                Cuerpo de la página.
       </div>
       <div style="border: 1px solid blue;">
                                                  Portal básico - aprenderapi
                                                         🛛 🕥 file:///C:/Enrique%20APR2/Libros%20y%20cursos%20Enrique/Tutorial%20básico%20del%20pr 🏠
                 Pie de la página
       </div>
                                                            Cabecera de la página.
</body>
                                                  Cuerpo de la página
                                                  Pie de la página
```

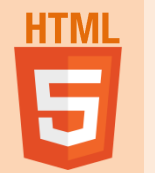

## Aplicando estilos a <div>

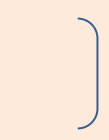

### HTML

<body> <h1>Simulación de frames 1</h1> <div id="indice">

<a href="#apartado-1">Apartado 1</a><a href="#apartado-2">Apartado 2</a></div>

<div id="contenido"> <div id="apartado-1"> <h2>Apartado 1</h2> Este es el apartado 1 </div>

<div id="apartado-2"> <h2>Apartado 2</h2> Este es el apartado 2 </div> </div> </body>

### CSS

<style type="text/css"> div#indice { background-color: lightblue; height: 70%; left: 5%; position: absolute; top: 20%; width: 15%; } div#contenido { background-color: orange; height: 70%; left: 25%; overflow: hidden; position: absolute; top: 20%; width: 70%; } div div { height: 100%; width: 100%; }

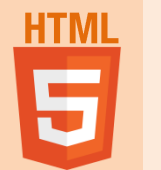

<span>

La etiqueta span al igual que casi todas las etiquetas en HTML tiene su etiqueta de apertura <span> y su respectiva etiqueta de cierre </span>. Sirve normalmente para crear subdivisiones dentro de una etiqueta en la misma línea. Esto nos permite aplicar estilos diferentes a cada subdivisión sin necesidad de crear nuevas etiquetas.

Imaginemos que en el ejemplo anteriormente mostrado, dentro de la cabecera cuya fuente es de color negro, quisiéramos añadir texto de distintos colores pero que ese texto perteneciera a la misma línea de la cabecera. Para ello, utilizaríamos la etiqueta span.

```
<body>
<br/>
<body>
<br/>
<br/>
<br/>
<br/>
<br/>
<br/>
<br/>
<br/>
<br/>
<br/>
<br/>
<br/>
<br/>
<br/>
<br/>
<br/>
<br/>
<br/>
<br/>
<br/>
<br/>
<br/>
<br/>
<br/>
<br/>
<br/>
<br/>
<br/>
<br/>
<br/>
<br/>
<br/>
<br/>
<br/>
<br/>
<br/>
<br/>
<br/>
<br/>
<br/>
<br/>
<br/>
<br/>
<br/>
<br/>
<br/>
<br/>
<br/>
<br/>
<br/>
<br/>
<br/>
<br/>
<br/>
<br/>
<br/>
<br/>
<br/>
<br/>
<br/>
<br/>
<br/>
<br/>
<br/>
<br/>
<br/>
<br/>
<br/>
<br/>
<br/>
<br/>
<br/>
<br/>
<br/>
<br/>
<br/>
<br/>
<br/>
<br/>
<br/>
<br/>
<br/>
<br/>
<br/>
<br/>
<br/>
<br/>
<br/>
<br/>
<br/>
<br/>
<br/>
<br/>
<br/>
<br/>
<br/>
<br/>
<br/>
<br/>
<br/>
<br/>
<br/>
<br/>
<br/>
<br/>
<br/>
<br/>
<br/>
<br/>
<br/>
<br/>
<br/>
<br/>
<br/>
<br/>
<br/>
<br/>
<br/>
<br/>
<br/>
<br/>
<br/>
<br/>
<br/>
<br/>
<br/>
<br/>
<br/>
<br/>
<br/>
<br/>
<br/>
<br/>
<br/>
<br/>
<br/>
<br/>
<br/>
<br/>
<br/>
<br/>
<br/>
<br/>
<br/>
<br/>
<br/>
<br/>
<br/>
<br/>
<br/>
<br/>
<br/>
<br/>
<br/>
<br/>
<br/>
<br/>
<br/>
<br/>
<br/>
<br/>
<br/>
<br/>
<br/>
<br/>
<br/>
<br/>
<br/>
<br/>
<br/>
<br/>
<br/>
<br/>
<br/>
<br/>
<br/>
<br/>
<br/>
<br/>
<br/>
<br/>
<br/>
<br/>
<br/>
<br/>
<br/>
<br/>
<br/>
<br/>
<br/>
<br/>
<br/>
<br/>
<br/>
<br/>
<br/>
<br/>
<br/>
<br/>
<br/>
<br/>
<br/>
<br/>
<br/>
<br/>
<br/>
<br/>
<br/>
<br/>
<br/>
<br/>
<br/>
<br/>
<br/>
<br/>
<br/>
<br/>
<br/>
<br/>
<br/>
<br/>
<br/>
<br/>
<br/>
<br/>
<br/>
<br/>
<br/>
<br/>
<br/>
<br/>
<br/>
<br/>
<br/>
<br/>
<br/>
<br/>
<br/>
<br/>
<br/>
<br/>
<br/>
<br/>
<br/>
<br/>
<br/>
<br/>
<br/>
<br/>
<br/>
<br/>
<br/>
<br/>
<br/>
<br/>
<br/>
<br/>
<br/>
<br/>
<br/>
<br/>
<br/>
<br/>
<br/>
<br/>
<br/>
<br/>
<br/>
<br/>
<br/>
<br/>
<br/>
<br/>
<br/>
<br/>
<br/>
<br/>
<br/>
<br/>
<br/>
<br/>
<br/>
<br/>
<br/>
<br/>
<br/>
<br/>
<br/>
<br/>
<br/>
<br/>
<br/>
<br/>
<br/>
<br/>
<br/>
<br/>
<br/>
<br/>
<br/>
<br/>
<br/>
<br/>
<br/>
<br/>
<br/>
<br/>
<br/>
<br/>
<br/>
<br/>
<br/>
<br/>
<br/>
<br/>
<br/>
<br/>
<br/>
<br/>
<br/>
<br/>
<br/>
<br/>
<br/>
<br/>
<br/>
<br/>
<br/>
<br/>
<br/>
<br/>
<br/>
<br/>
<br/>
<br/>
<br/>
<br/>
<br/
```

18

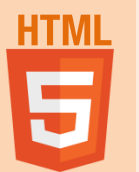

| <span></span> | > |
|---------------|---|
|---------------|---|

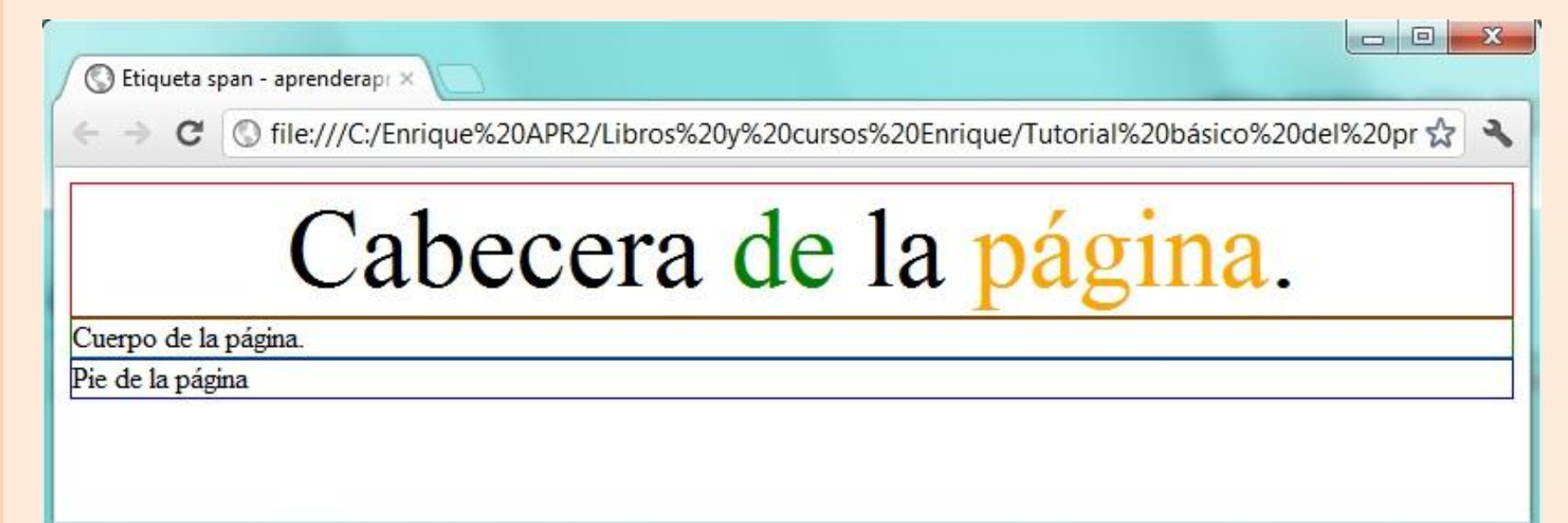

Como podemos observar, la etiqueta span permite crear subdivisiones que nos servirán para poder identificar y aplicar estilos a porciones de texto dentro de una misma línea.

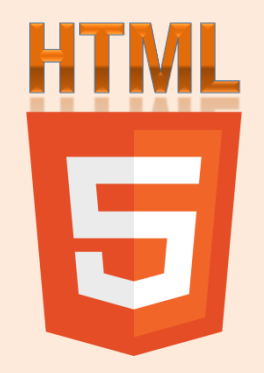

## CREACIÓN DE PÁGINAS WEB CON EL LENGUAJE DE MARCAS

**Marco flotante** 

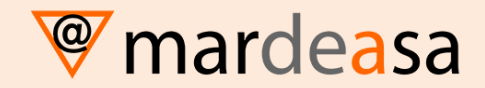

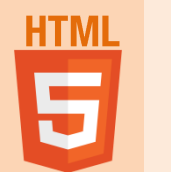

## Técnica del Marco Flotante

Un marco flotante es una zona de una ventana de navegador que puede mostrar un documento HTML independiente de lo que se muestra en el resto de la ventana. Los marcos permiten dividir la ventana de un navegador en varias regiones, cada una las cuales puede mostrar un documento HTML diferente. Se suele utilizar para vincular y mostrar diferentes páginas web a través de la navegación, en una misma posición, sin tener que duplicar estructuras.

Para utilizarlo, en primer lugar lo definimos, pudiéndolo ubicar dentro de una <div>:

```
<div id="contenido">
<iframe name="flotante" width="900" height="720" src="pagina000.html" frameborder="0">
</iframe>
</div>
```

Y posteriormente, haremos una referencia en el vínculo, mediante el atributo target como destino "flotante" o el nombre que hayamos utilizado al definirlo.

<a href="pagina000.html" target="flotante">

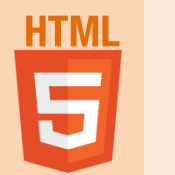

## Técnica del Marco Flotante

Los márgenes de las páginas vinculadas mediante marco flotantes deben estar a cero, ya que en caso contrario, nos pueden generar barras de desplazamiento horizontales y/o verticales. Además, las páginas, deben estar alineadas a la izquierda.

**Se desaconseja el uso de marcos para el diseño de páginas Web.** Estas son algunas de las desventajas que presenta el uso de marcos:

- Lograr una alineación gráfica precisa de los elementos en distintos marcos puede resultar difícil.
- Comprobar las opciones de navegación puede llevar mucho tiempo.
- Los URL de las páginas con marcos no aparecen en el navegador, por lo que puede resultar complicado para un visitante marcar una página concreta.

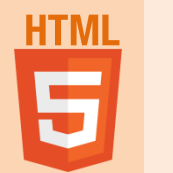

La etiqueta **<object>** permite insertar cualquier tipo de documentos (no solamente de texto) dentro de un documento html. Para poder mostrar esos archivos, el navegador suele necesitar plug-ins.

### Insertar una página web

Se puede insertar una página web dentro de otra página web mediante la etiqueta <object>, como muestra el siguiente ejemplo.

<object

type="text/html" data="ejemplo\_object.html" style="width: 400px; height:200px;"> ERROR (no puede mostrarse el objeto) </object>

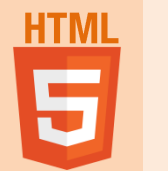

### Insertar un archivo flash SWF

Se puede insertar un archivo flash SWF en cualquier página web, como muestra el siguiente ejemplo.

En este caso tendríamos que utilizar la etiqueta <param> para introducir los parámetros necesarios.

<object

```
type="application/x-shockwave-flash"
    data="ejemplo_flash.swf"
    style="width: 200px; height: 50px;">
        <param
        name="movie"
        value="ejemplo_flash.swf" />
        ERROR (no puede mostrarse el objeto)
</object>
```

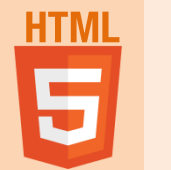

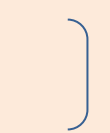

### Insertar un vídeo de YouTube

Los vídeos de YouTube pueden obtenerse en formato Flash, por lo que se pueden insertar en una página web mediante la etiqueta <object>, como muestra el siguiente ejemplo. Para insertar otro vídeo habría que sustituir el código del vídeo en el atributo data (en el ejemplo, el código del vídeo es vZV-t3KzTpw).

<object

```
type="application/x-shockwave-flash"
data="https://www.youtube.com/v/vZV-t3KzTpw"
style="width: 425px; height:350px;" >
    <param
    name="movie"
    value="https://www.youtube.com/v/vZV-t3KzTpw" />
    ERROR (no puede mostrarse el objeto)
</object>
```

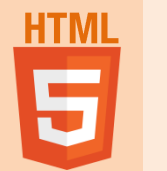

### Insertar un archivo PDF

Se puede insertar un archivo PDF en cualquier página web, como muestra el siguiente ejemplo. Para insertar otro archivo PDF habría que indicar la URI del archivo mediante el atributo data (en el ejemplo, es simplemente ejemplo.pdf).

> <object type="application/pdf" data="ejemplo.pdf" style="width: 400px; height: 550px;"> ERROR (no puede mostrarse el objeto) </object>

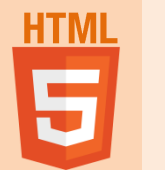

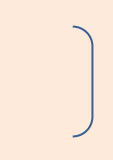

### <video>

La etiqueta <video> tiene un peso muy fuerte en HTML5 por que viene a facilitarnos las cosas en cuanto a la necesidad de agregar contenido audio visual en nuestra pagina Web. Agregar video en HTML5 no tiene mucha complejidad, es muy fácil y rápido de escribir.

<video src="video.mp4" width="640" height="360" controls autoplay preload> </video>

- SRC: Nos enlaza el archivo de video que queremos reproducir.
- WIDTH: Nos define el ancho del video en pixeles.
- **HEIGHT**: Nos define la altura del video en pixeles.
- **CONTROLS**: Nos permite implementar los controles del reproductor por defecto del navegador como, botón play-pause, seek y volumen.
- **AUTOPLAY**: Nos permite reproducir el archivo de video desde que se carga la pagina.
- **PRELOAD**: Nos carga un poco el archivo de video antes de iniciar la reproducción en el buffer para que no se trabe por reproducir mas de lo que carga.

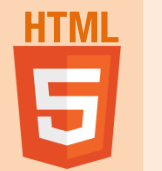

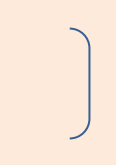

### Implementación de formatos de video

Tenemos muchos formatos de video que debemos implementar ya que cada motor de renderizado de los navegadores tiene soporte para un codec de video diferente.

Veamos la tabla de compatibilidad

- Gecko: OGG
- WebKit: OGG, H.264, WebM
- Safari e Internet Explorer 9 (WebKit Trident): H.264
- Presto: OGG, H.264

Hay que hacer que todos los navegadores acepten en la etiqueta video todos los formatos de video.

Sólo hay que poner los diferentes SOURCE para cada formato de video.

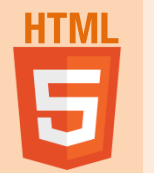

<video width="640" height="360" controls autoplay preload>

```
<source src="mivideo.mp4" type='video/mp4; codecs="avc1,mp4a"' />
<source src="mivideo.ogv" type='video/ogg; codecs="theora,vorbis"' />
<source src="mivideo.webm" type='video/webm; codecs="vp8,vorbis"' />
```

</video>

La diferencia es poca, ahora solo quitamos el atributo SRC y agregamos los SOURCE de los diferentes archivos de video.

SRC: Nos enlaza el archivo de video que queremos reproducir. Type: Le decimos que tipo de video o codec va reproducir

Esta etiqueta es bastante fácil de usar y podemos jugar mucho con los estilos de CSS para darle estilo, y si practicamos mucho podemos empezar a crear un reproductor más personalizado.

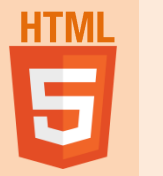

Y algunas herramientas para convertir videos a otros formatos:

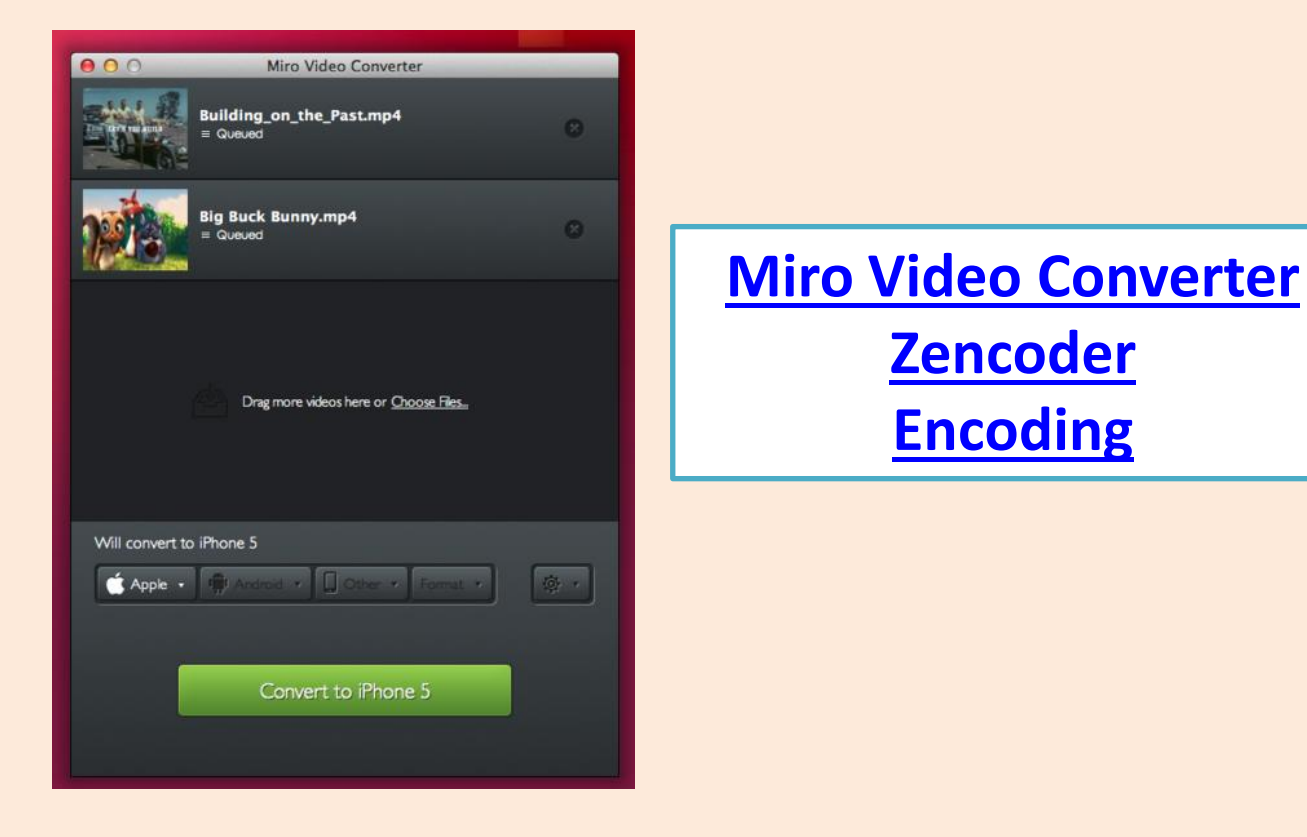

💜 mardeasa

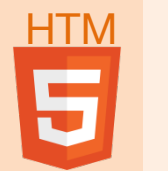

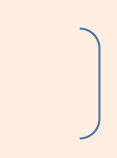

### <audio>

Una de las principales cosas que llama la atención cuando hablamos de HTML5, son las famosas etiquetas <audio> y <video>. Estas etiquetas tienen su gran fama por que nos permiten consumir multimedia sin necesidad de instalar plugins adicionales al navegador en nuestro ordenador.

<audio width="300" height="32" src="micancion.mp3" controls autoplay preload> </audio>

- SRC: Nos enlaza el archivo de audio que queremos reproducir.
- **CONTROLS**: Nos permite implementar los controles del reproductor por defecto del navegador como, botón play-pause, seek y volumen.
- **AUTOPLAY**: Nos permite reproducir el archivo de audio desde que se carga la pagina.
- **PRELOAD**: Nos carga un poco el archivo de audio antes de iniciar la reproducción en el buffer para que no se trabe por reproducir mas de lo que carga.

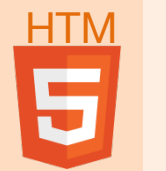

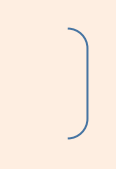

### Implementación de formatos de audio

Tenemos muchos navegadores con diferente compatibilidad, pero lo que más nos interesa son los Motores de Renderizado, estos se encargan de renderizar el código de nuestra pagina web e implementar el contenido multimedia.

Veamos qué motores corresponden a cada navegador:

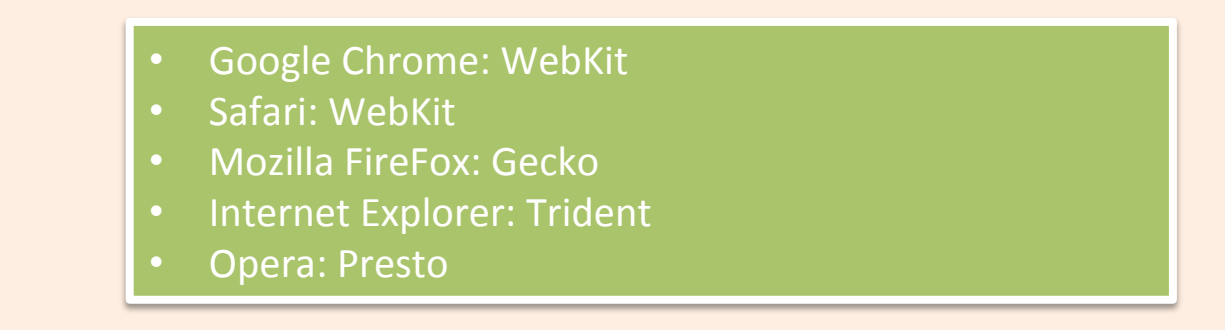

|     | WebKit        | Gecko | Trident (IE9) | Presto |
|-----|---------------|-------|---------------|--------|
| Мрз | •             |       | •             |        |
| Ogg | * (Safari no) | *     |               | •      |
| Wav | * (Safari si) | •     | •             | •      |

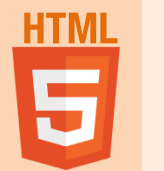

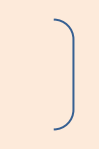

Ahora que se tenemos conocimiento de que motores o navegadores aceptan un formato, pasamos a hacer compatible AUDIO con todos ellos.

Es algo diferente de implementar ahora, por que hay que decirle los diferentes archivos que existen para que el navegador tome alguno de los que puede reproducir.

<audio controls autoplay preload> <source src="cancion.ogg" type="audio/ogg" /> <source src="cancion.mp3" type="audio/mpeg" /> <source src="cancion.wav" type="audio/wav" /> Tu navegador no soporta esta característica </audio>

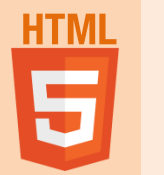

Y algunas herramientas para convertir audios a otros formatos:

### http://www.freemake.com/es/free\_audio\_converter/ https://www.online-convert.com/es http://online-audio-converter.com/es/

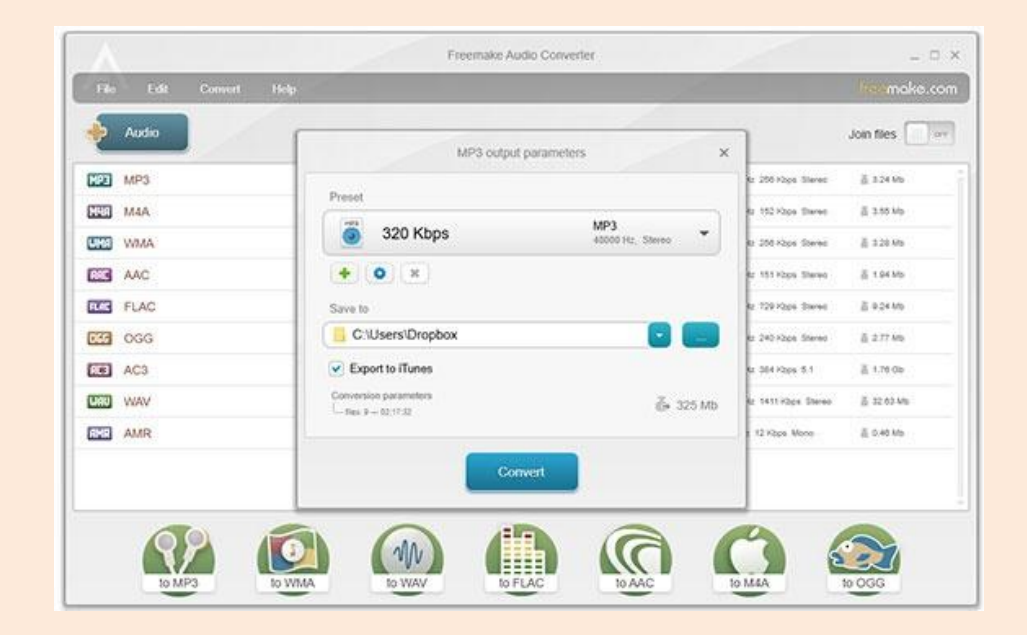

💜 mardeasa

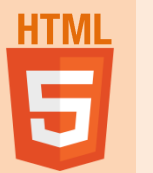

## Colocar un video de Youtube

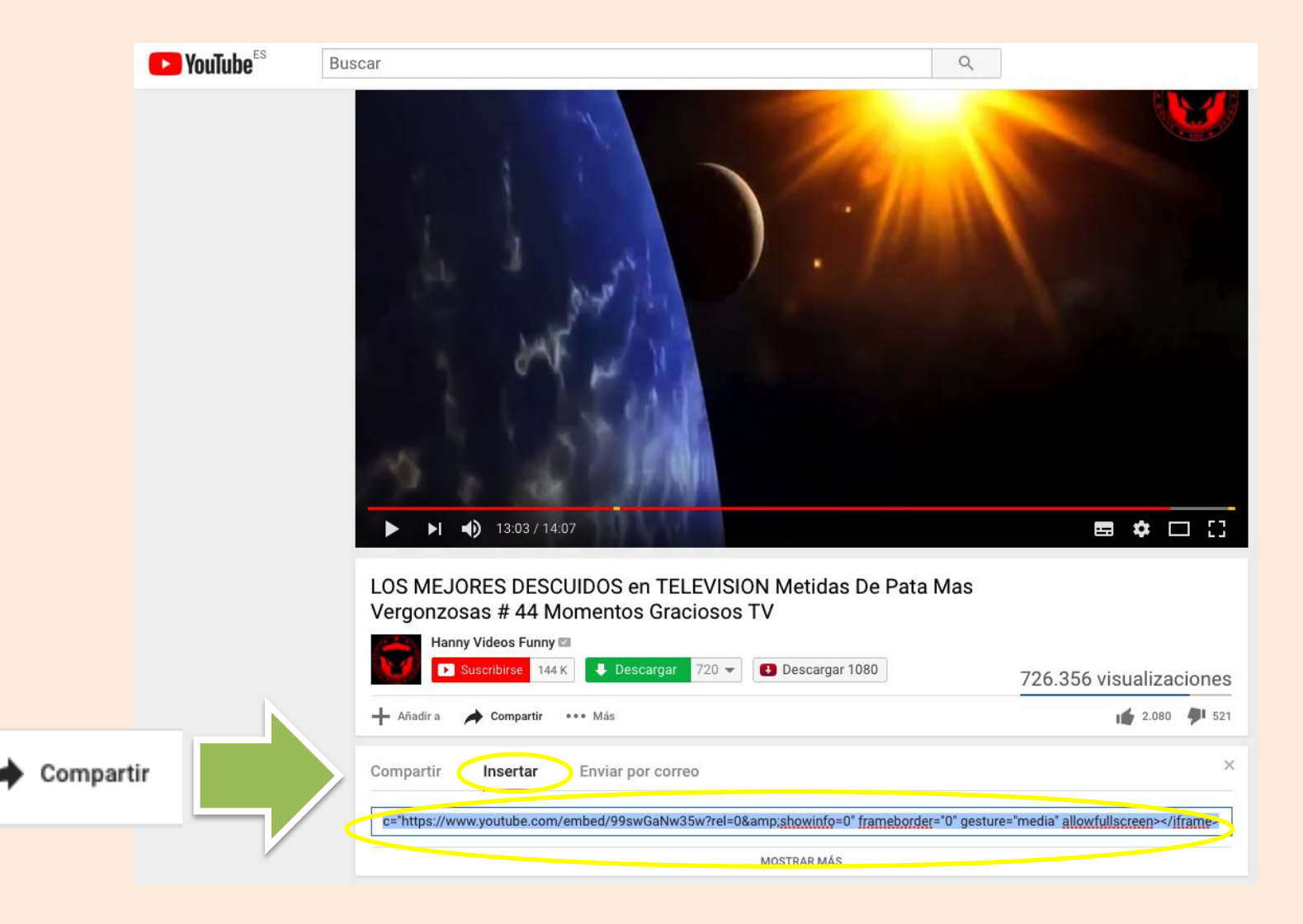

### HTML 5

## Colocar un mapa de GOOGLEMAPS

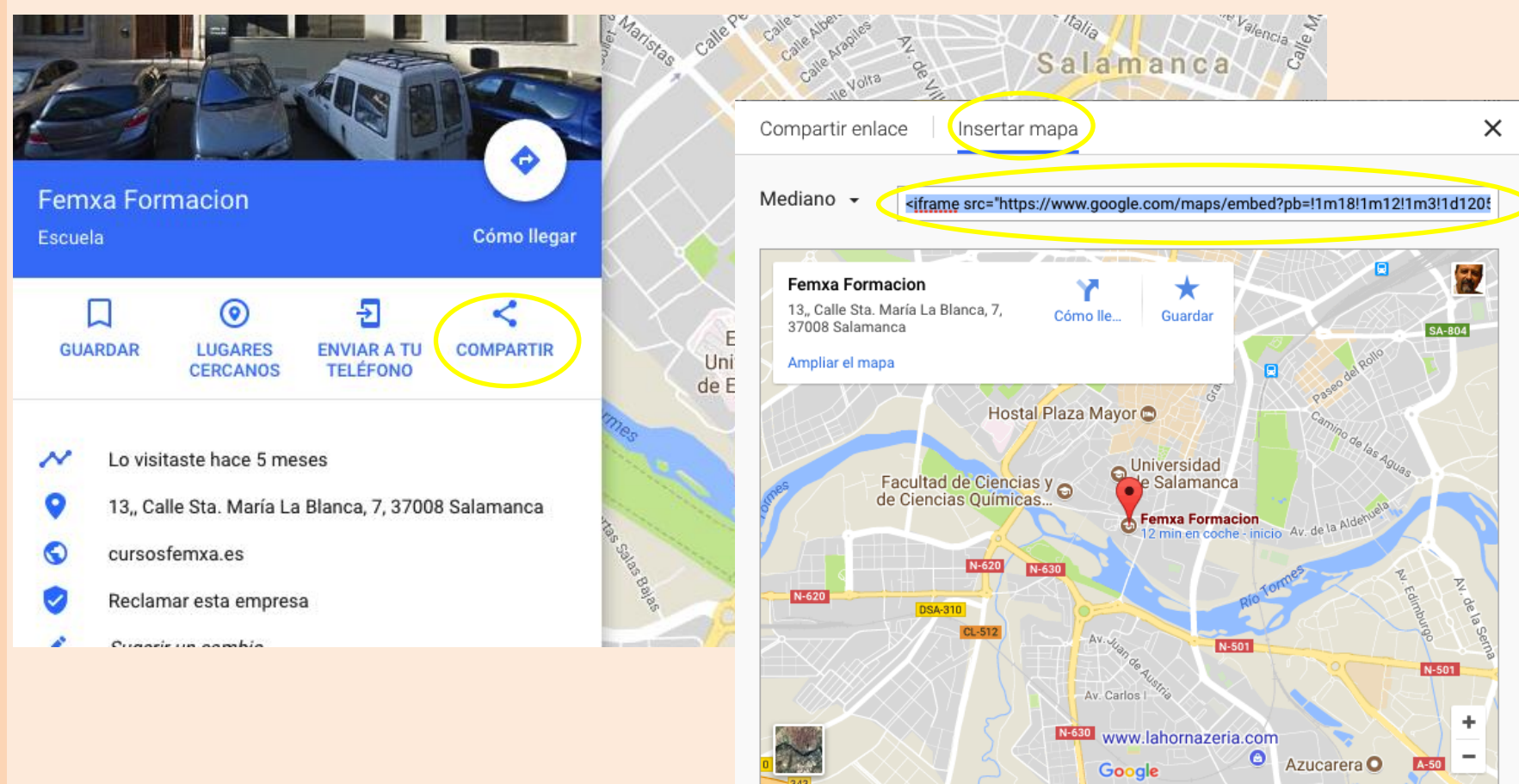

©2017 Google - Datos de mapas ©2017 Google, Inst. Geogr. Nacional Términos de uso Informar de un error de Maps

Al insertar este mapa, aceptas las condiciones de servicio.

mardeasa